# **Table of Contents**

| Introduction         | 1.1  |
|----------------------|------|
| Unduh Aplikasi       | 1.2  |
| Login                | 1.3  |
| Beranda              | 1.4  |
| Profil Saya          | 1.5  |
| Porto Folio          | 1.6  |
| Kotak Masuk          | 1.7  |
| Buku Saku            | 1.8  |
| Survey Dan Kuisioner | 1.9  |
| Perlindungan PTK     | 1.10 |

## INTRODUCTION

Panduan Penggunaan Aplikasi Personal PTK ( Mobile )

## Unduh Aplikasi

Aplikasi Aplikasi Personal PTK (Mobile) ini dapat diunduh di https://play.google.com/store/search?q=simpkb&c=apps atau Anda bisa memindai QR Code berikut ini.

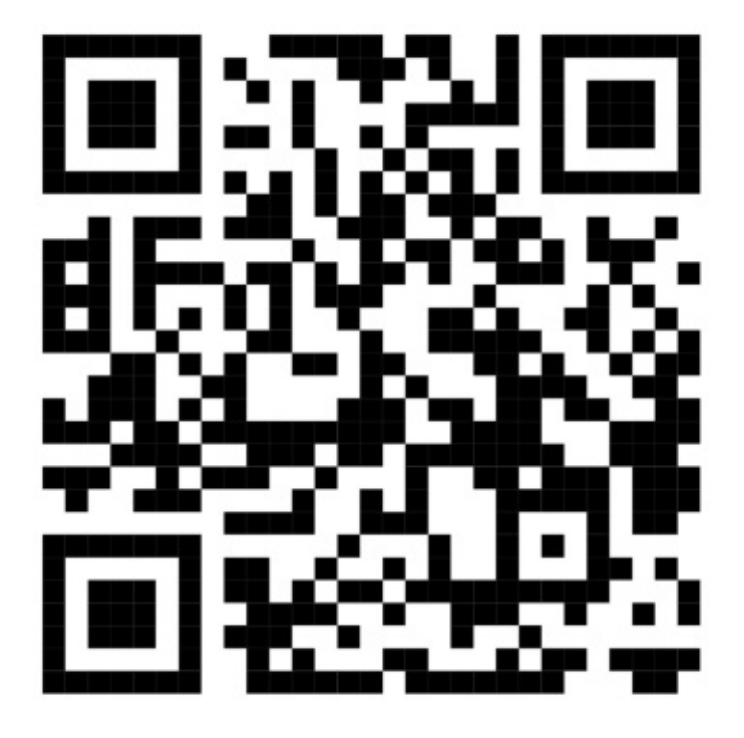

#### Login

Berikut langkah-langkah untuk login Personal PTK (mobile) SIMPKB.

- 1. Pastikan Anda sudah mengunduh dan install aplikasi Personal PTK (mobile) pada perangkat mobile Android Anda.
- 2. Lakukan login dengan akun dan password SIMPKB yang Anda miliki.

| 13:03 @ 회 후 역 학교(교) 54% a<br>SIM<br>PKB                                                                        |  |  |
|----------------------------------------------------------------------------------------------------|--|--|
| Selamat Datang di Aplikasi<br>Mobile SIMPKB                                                                    |  |  |
| Kelola data Anda dan akses berbagai<br>program pengembangan profesional<br>guru melalui aplikasi Mobile SIMPKB |  |  |
| Email / SIMPKB ID *                                                                                            |  |  |
| 20169951@guruku.id                                                                                             |  |  |
| Kata Sandi *                                                                                                   |  |  |
| \                                                                                                    |  |  |
| 🗹 Ingat saya 🛛 Lupa Kata Sandi?                                                                                |  |  |
| Masuk Aplikasi                                                                                                 |  |  |
| Atau masuk dengan                                                                                              |  |  |
| Akun Belajar.id                                                                                                |  |  |
| Belum memiliki Akun? <mark>Daftar</mark>                                                                       |  |  |
| III O <                                                                                                    |  |  |

#### Beranda

Terdapat beberapa tampilan Menu pada laman beranda sebagai berikut :

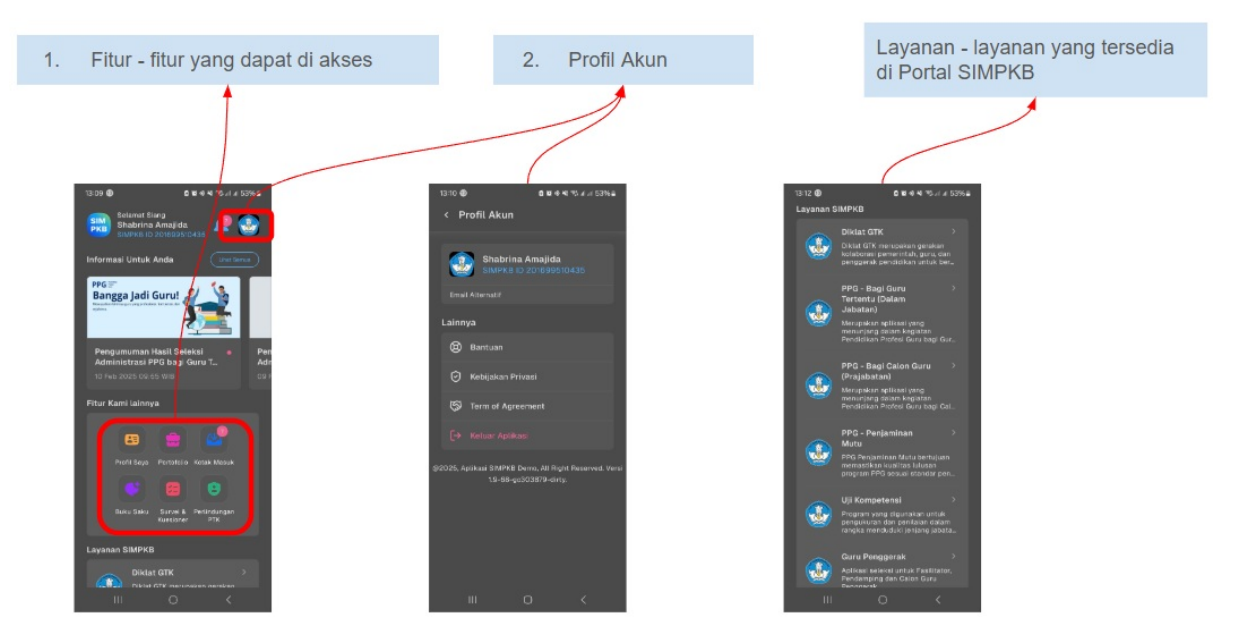

#### Profil Saya

Terdapat Listing Profil PTK yang beberapa diantaranya bisa diupdate

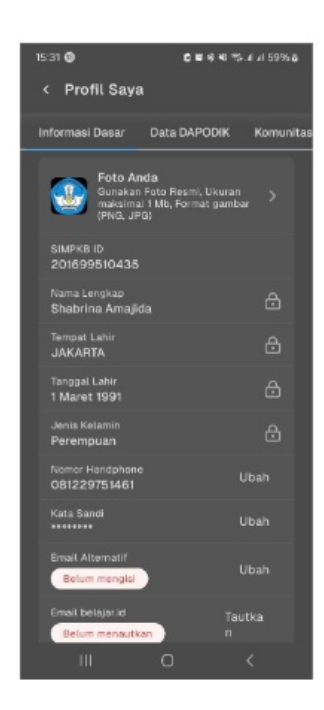

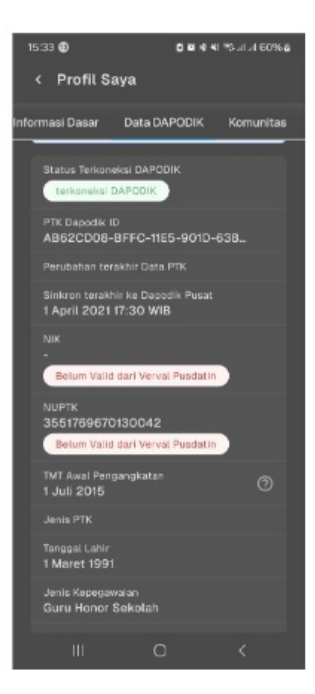

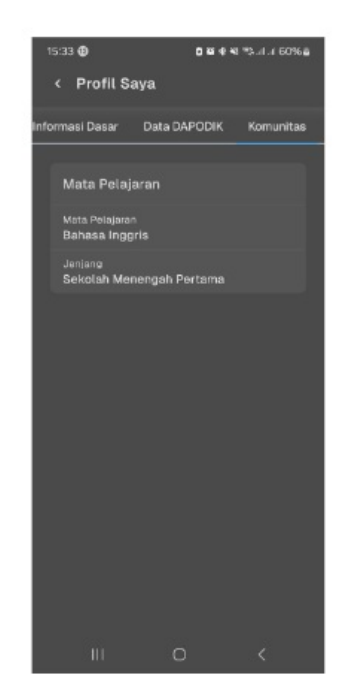

#### Portofolio

Terdapat Listing Portofolio PTK berdasarkan riwayat kegiatan yang sudah di ikuti

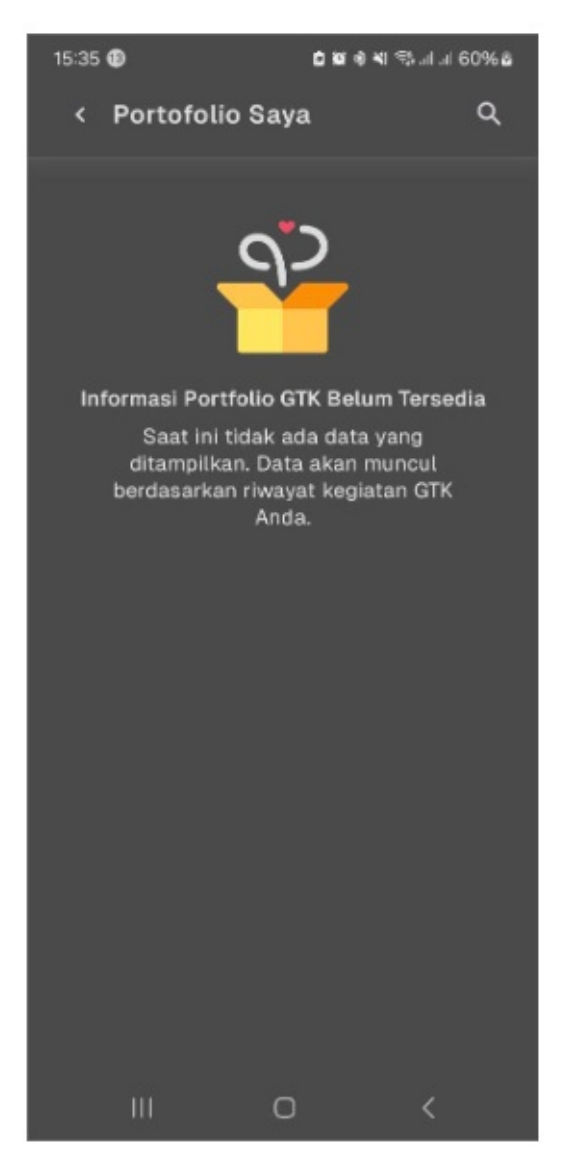

#### Kotak Masuk

Terdapat Listing Pesan Masuk yang dapat di filter berdasarkan Kategori, Status baca & tanggal pesan

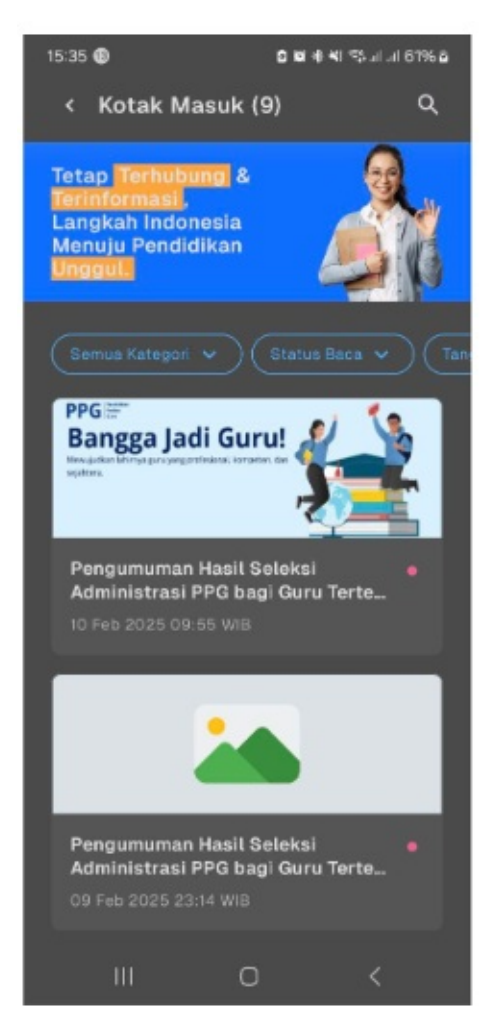

### Buku Saku

Terdapat Fitur chatbot yang bisa digunakan untuk menanyakan / mencari informasi terkait program2 PTK di SIMPKB

| 15:36 🚳                                                | 🗴 🗃 🔌 📢 🖘 페리 61% 🍙 |
|--------------------------------------------------------|--------------------|
| < Buku Saku PTK                                        |                    |
| Buku Saku PTK                                          | 2 ×                |
| Hai, saya di sini untuk m<br>bisa saya bantu hari ini? | embantu. Apa ya    |
| Tulis pertanyaan and                                   | a Þ                |
| III O                                                  | <                  |

#### Survei & Kuisioner

Terdapat Listing Survei/Kuisioner berdasarkan riwayat keikutsertaan PTK

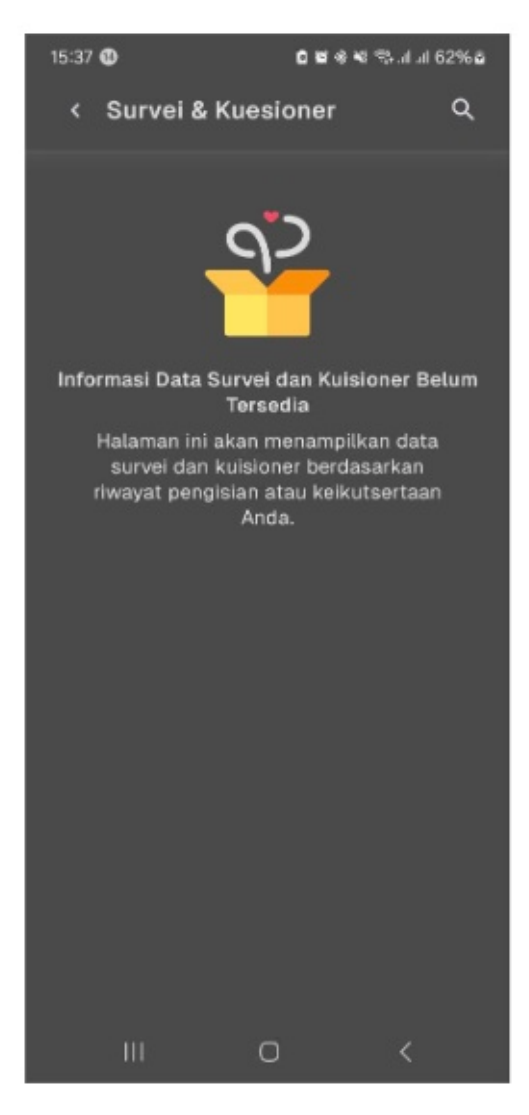

#### Perlindungan PTK

Terdapat Fitur perlindungan PTK yang akan segera hadir sebagai sarana bagi PTK melaporkan kejadian dengan lebih mudah dan aman. Fitur terbaru ini hadir untuk memastikan setiap laporan tersampaikan dan ditindaklanjuti dengan tepat.

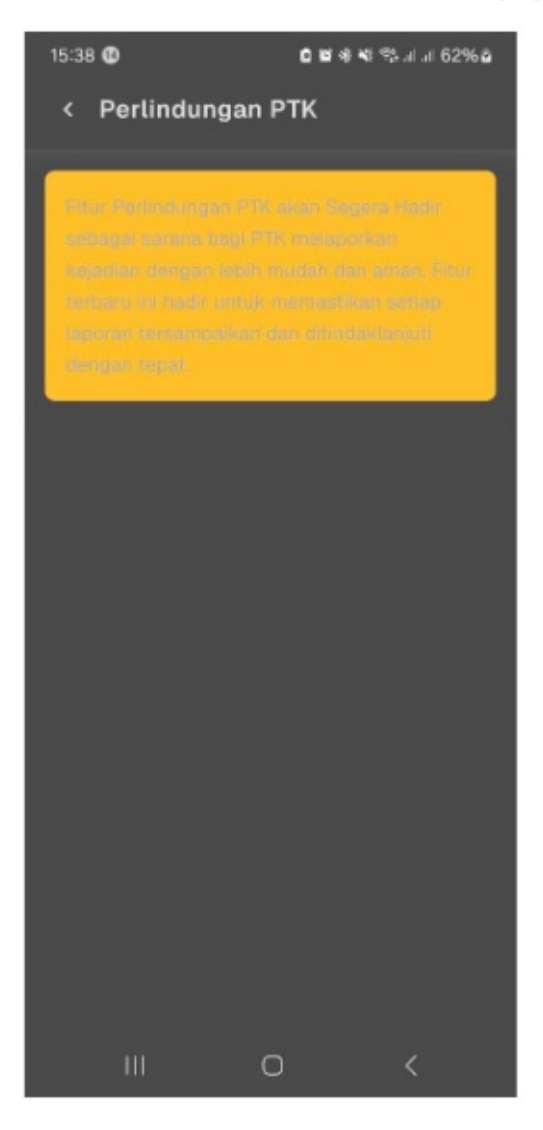